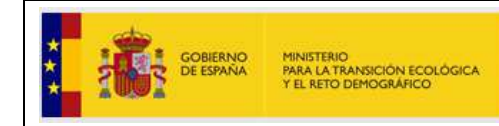

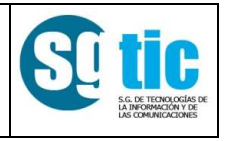

# Manual de usuario

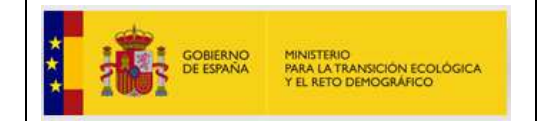

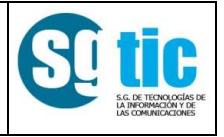

# Control de versiones del documento

| Versión | Fecha      | Descripción      | Creado         | Validado |
|---------|------------|------------------|----------------|----------|
| 1.0     | 04/10/2021 | Versión inicial. | Salvador Fdez. |          |
|         |            |                  |                |          |

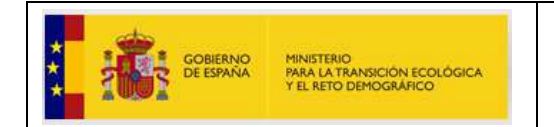

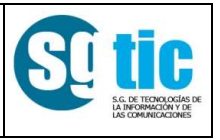

| 1.  | Acceso al sistema                | 4 |
|-----|----------------------------------|---|
| 1.1 | . Acceso con certificado digital | 4 |
| 1.2 | . Acceso con clave               | 5 |
| 2.  | Menú Inicial                     | 6 |

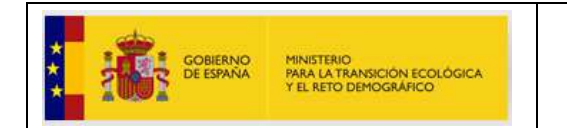

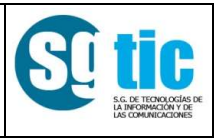

## 1. Acceso al sistema

La aplicación CEL-EEE está dividida en dos grandes bloques, la correspondiente a información pública y el área privada. Para acceder a la primera no es necesario identificarse dentro de la aplicación, en cambio, para la segunda deberá identificarse para acceder. Dispondrá de dos opciones: con un certificado digital o el uso del servicio cl@ve.

| Bienvenido Benvinguts Benvidos Ongi etorri                                                                                                    | Welcome                                                         |           |  |  |  |  |
|----------------------------------------------------------------------------------------------------|-----------------------------------------------------------------|-----------|--|--|--|--|
|                                                                                                    | Sede electrónica Gecos                                          |           |  |  |  |  |
| ♠ Ð ✿ ∡ ŀ                                                                                                    |                                                                 | (NoLogin) |  |  |  |  |
|                                                                                                    | Está en: Control de Acceso                                      |           |  |  |  |  |
| Información pública<br>• Registro de distribuidores<br>• Calidad del servicio<br>Área privada                                                                                                    | Control de Acceso<br>Acceso con certificado<br>Acceso con Cl@ve |           |  |  |  |  |
| Gobierno de España Ministerio para la Transición Ecológica y el Reto Demográfico.<br>Subdirección General de Energía Eléctrica (EA0033860)                                                                                                    |                                                                 |           |  |  |  |  |
| Vec West 200 With Start Barrier Barrier Barrie |                                                                 |           |  |  |  |  |

Una vez identificado en el sistema se mostrará el usuario y el perfil que tiene

asignado, en la imagen adjunta se muestra un ejemplo.

#### 1.1. Acceso con certificado digital

El usuario deberá tener un certificado reconocido por el ministerio.

Para facilitar el acceso a los usuarios en caso de tener problemas en la autenticación, puede utilizar la aplicación *EcoTest*, disponible en la sede electrónica del MINCOTUR en el siguiente enlace:

#### https://sede.minetur.gob.es/es-ES/firmaelectronica/Paginas/eCoTest.aspx

*Ecotest* comprueba, entre otras cosas, que el certificado se encuentra dentro del periodo de validez, si es válido para conexiones SSL y si la versión de navegador utilizada por el usuario es válida para autenticación y firma. Informa al usuario del resultado y ayuda a detectar posibles problemas en el acceso y en la posterior firma del envío de datos

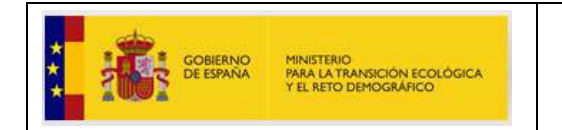

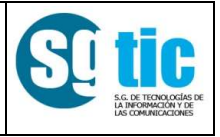

### 1.2. Acceso con clave

Haciendo uso del servicio cl@ve de Identidad Electrónica para las Administraciones. Para obtener más información sobre dicho servicio diríjase a la siguiente dirección de internet <a href="https://clave.gob.es/clave\_Home/clave.html">https://clave.gob.es/clave\_Home/clave.html</a> donde obtendrá toda la información que necesita.

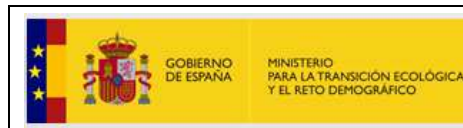

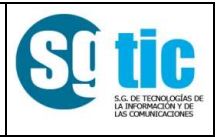

## 2. Menú Inicial

Una vez arrancada la aplicación aparecerá el menú principal en la parte izquierda. Dividido en dos secciones: *Información pública* y *Área privada*.

**Información pública** accesible a todo el mundo que acceda, no se necesita autentificarse en el sistema.

- **Registro de distribuidoras**: se puede consultar todas las distribuidoras que se encuentren dadas de alta en el sistema.
- Calidad del servicio tenemos la posibilidad de consultar los datos y obtener información pública enviada al sistema por los usuarios.

**Área privada** accesible mediante autenticación del usuario, se podrá acceder a los siguientes bloques

- Cortes de suministro
- Calidad
- Energía y facturación
- Gestión del Registro de distribuidores
- Gestión de usuarios

Esto dependerá de los permisos que tenga asignado el usuario.

## Información pública

- Registro de distribuidores
- Calidad del servicio

#### Calidad del servicio

- Indices zonales desagregados
- Índices zonales agregados
- Descarga de índices zonales

# Área privada

#### Suministro

Cortes de suministro

#### Distribución

- Calidad
- Energía y facturaciónGestión del registro de distribuidores
- Gestión de usuarios